# O INSTRUCTIONS REMOTE-CONTROL MICROPHONE HM-229B HM-229W

## Supplied accessories

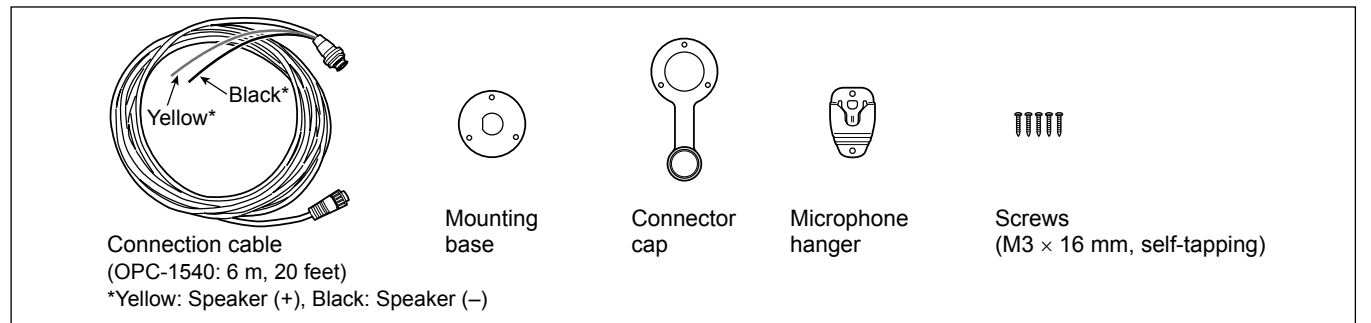

## 2 Function display

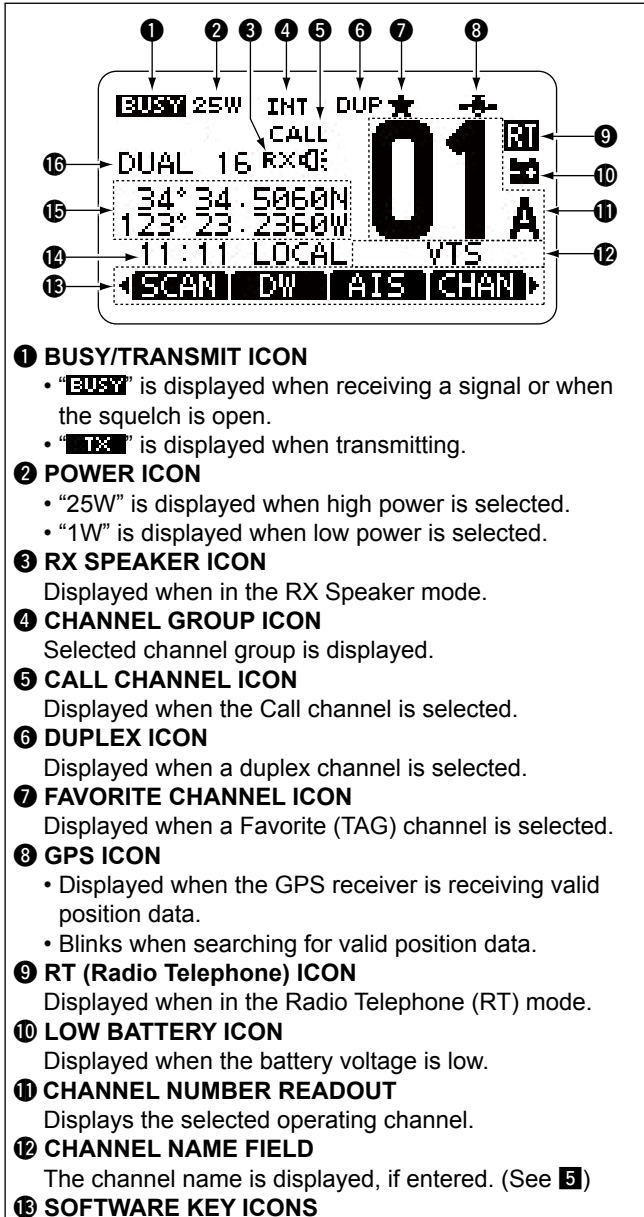

Displays the assigned function of Software Keys on the front panel.

- 4 -

Thank you for choosing this Icom product. READ ALL INSTRUCTIONS carefully and completely before using this product. These instructions are for only the HM-229B/HM-229W's own functions. Refer to the transceiver's manual for the transceiver's functions.

### **(**) TIME ZONE INDICATOR

- Displays the current time when a GPS receiver is connected, or the time is manually entered.
- When the GPS current time is invalid, "??" blinks every 2 seconds instead of the current time. After 23.5 hours has passed, "NO TIME" will be displayed.
- "??" blinks every 2 seconds instead of the current time, after 3 hours and 59 minutes have passed since you manually entered the time. The manually entered time is held for only 23.5 hours. After that, "NO TIME" will be displayed.
- "LOCAL" is displayed when the offset time is set.
- "MNL" is displayed when the time is manually entered. • "UTC" is displayed when the GGA, GLL or GNS
- sentences are received from NMEA 0183.
- The date information is displayed when the RMC GPS sentence formats are included in the GPS signal.
- "NO TIME" is displayed when a GPS antenna is not connected or the time has not been manually entered.

## **B** POSITION INDICATOR

- The current position is displayed when valid GPS data is received, or you manually entered your position.
- When the GPS position is invalid, "??" blinks every 2 seconds instead of your position. The last position is held for only 23.5 hours. After that, "NO POSITION" will be displayed.
- "??" will blink every 2 seconds instead of position, after 3 hours and 59 minutes have passed since you manually entered your position. The manually entered position is held for only 23.5 hours, and after that, "NO POSITION" will be displayed.
- "NO POSITION" is displayed when no GPS receiver is connected, and no position will be displayed.

## **()** SCAN INDICATOR

- "SCAN 16" is displayed during a Priority scan, and "SCAN" is displayed during a Normal scan.
- "DUAL 16" is displayed during Dualwatch, and "TRI 16" is displayed during Tri-watch.

# **3** Panel description

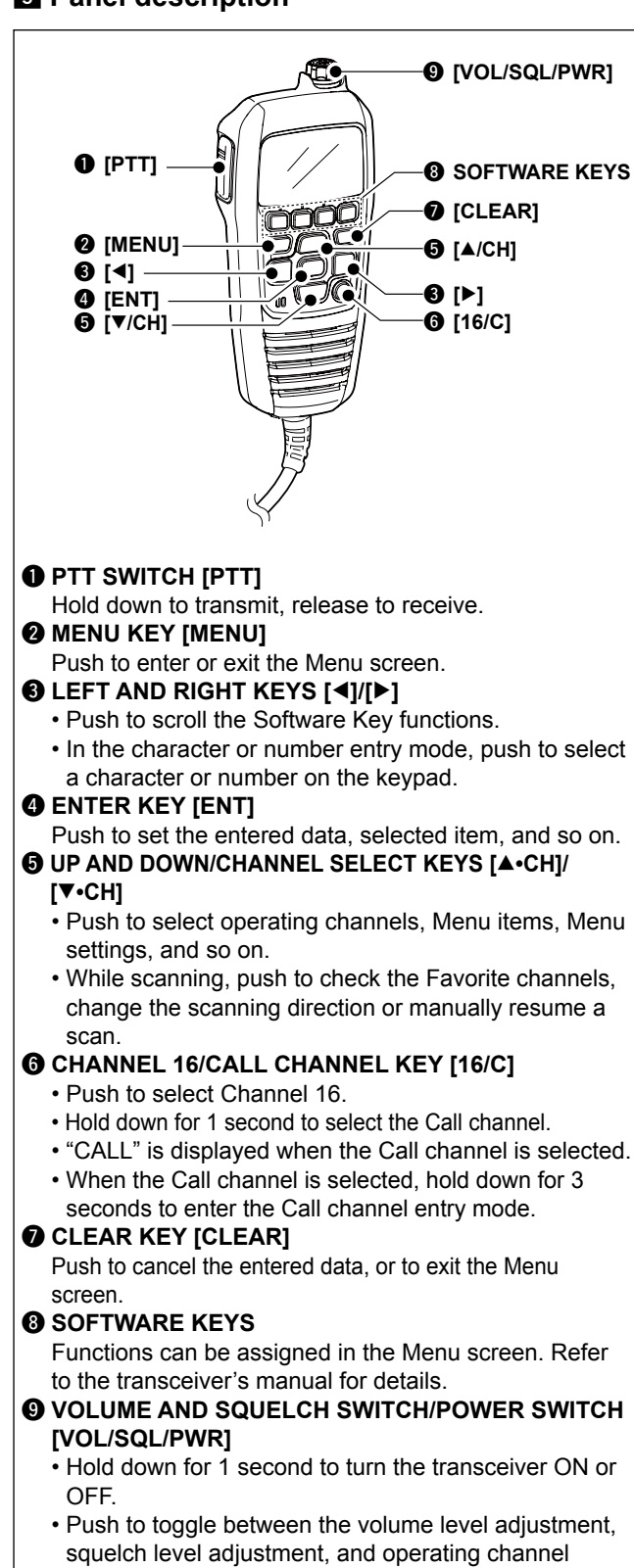

- squelch level adjustment, and operating channel selection items.\*
- \*These Items can be assigned in the Menu screen.
- · Rotate to adjust the selected item.

## 4 Adjusting the Backlight level

Push [BKLT] b to display the backlight adjustment screen. Rotate [VOL/SQL/PWR] to adjust the brightness of the HM-229's LCD and key backlight, then push [ENT].
If no key is pushed for about 5 seconds, the microphone sets the selected backlight level, and returns to the Main screen.
Push [CLEAR] to cancel.

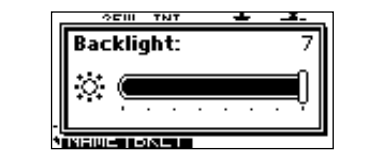

## **5** Entering a Channel name

- 1. Cancel the Dualwatch, Tri-watch or Scan function, if
- activated.
- 2. Select a channel.
- 3. Push [◀] or [▶] until [NAME] is displayed in the Software Key area.
- 4. Push [NAME]

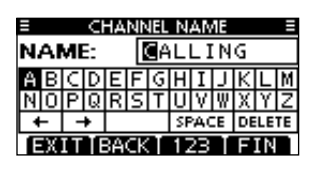

- 5. Enter the channel name in the following manner.
  Select a character using [VOL/SQL/PWR], or [▲]/[▼]/[◀]/[▶].
  Push [ENT] to set it.
  - To move the cursor, select either arrow, "←" or "→," then push [ENT].
  - Select "SPACE," then push [ENT] to enter a space.
    Select "DELETE," then push [ENT] to delete a character.
- Push [CLEAR] to cancel and return to the previous screen. 6. After entering, push [FIN] — to return to the Main

## 6 Using the AquaQuake<sup>™</sup> water draining function

Water in the speaker grill may muffle the sound from the speaker. The AquaQuake Water Draining function removes water from the HM-229's speaker grill by vibrating the speaker.

1. Push [MENU].

screen.

2. Select "AquaQuake," then push [ENT].

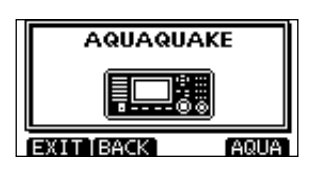

- 3. Hold down [AQUA] until all water is removed from the speaker grill.
  - A low frequency vibration beep sounds to drain the water, regardless of the volume level setting.
  - ① This function is activated for a maximum of 10 seconds, even if you continue to hold down the Software Key.
- Push [MENU] to return to the Main screen.

CLEAN THE HM-229 THOROUGHLY WITH FRESH WATER after exposure to saltwater, otherwise, the keys and switch may become inoperable due to salt crystallization.

Icom, Icom Inc. and Icom logo are registered trademarks of Icom Incorporated (Japan) in Japan, the United States, the United Kingdom, Germany, France, Spain, Russia, Australia, New Zealand, and/or other countries.

COMMANDMIC is a registered trademark of Icom Incorporated (Japan) in Japan and the United States. AquaQuake is a trademark of Icom Incorporated.

# 7 AIS receiver

If the transceiver has an AIS receiver, you can use the AIS functions with the HM-229.

# Plotter screen Push [MENU].

2. Select "AIS," then push [ENT].

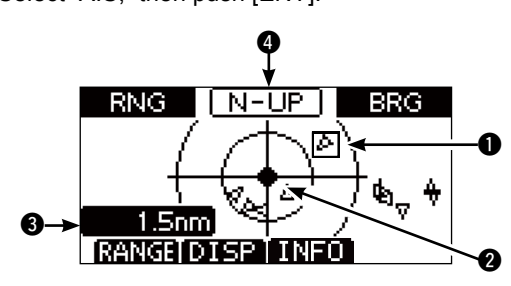

### TARGET BOX

Displays the selected AIS target.

① When a target box is displayed, push [ENT] to display the detail screen of the selected AIS target.

### **2** YOUR VESSEL ICON

- Displayed in the center of the screen.
- When "N-UP" is displayed, the vessel icon automatically points in the direction you are heading, in 45 degrees steps.
- When "COG-UP" is displayed, the vessel icon constantly points to the ten of the plotter server.
- points to the top of the plotter screen.
  When your vessel moves less than 2 knots, the "

  "

  "
  icon is displayed.

### S DISPLAY RANGE

Displays the selected display range.

Push [Range] to select display range.

① 0.125, 0.25, 0.5, 0.75, 1.5, 3, 6, 12, and 24 nm (nautical miles) are selectable.

## **4** DISPLAY TYPE

Displays the display type. You can select the display type from the menu screen. Refer to the transceiver's manual for the details.

- ① When "N-UP" is displayed, the top of the plotter screen represents North.
- ① When "COG-UP" is displayed, the top of the plotter screen represents your course heading direction.

# 8 Menu items

### ♦ Display Contrast

([MENU] > Configuration > **Display Contrast:**) Adjusts the contrast of the HM-229's LCD in 8 steps. (Default: 5)

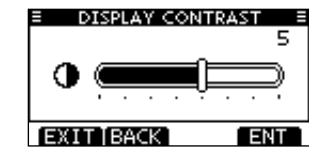

### ♦ Key Beep

([MENU] > Configuration > **Key Beep:**) Turn the HM-229's Key Beep function ON or OFF. On: A beep sounds when you push a key. (Default)

Off: A beep does not sound when you push a key, for silent operation.

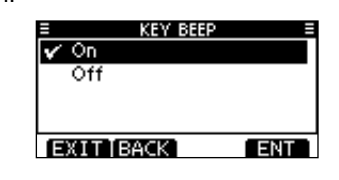

### 8 Menu items (Continued)

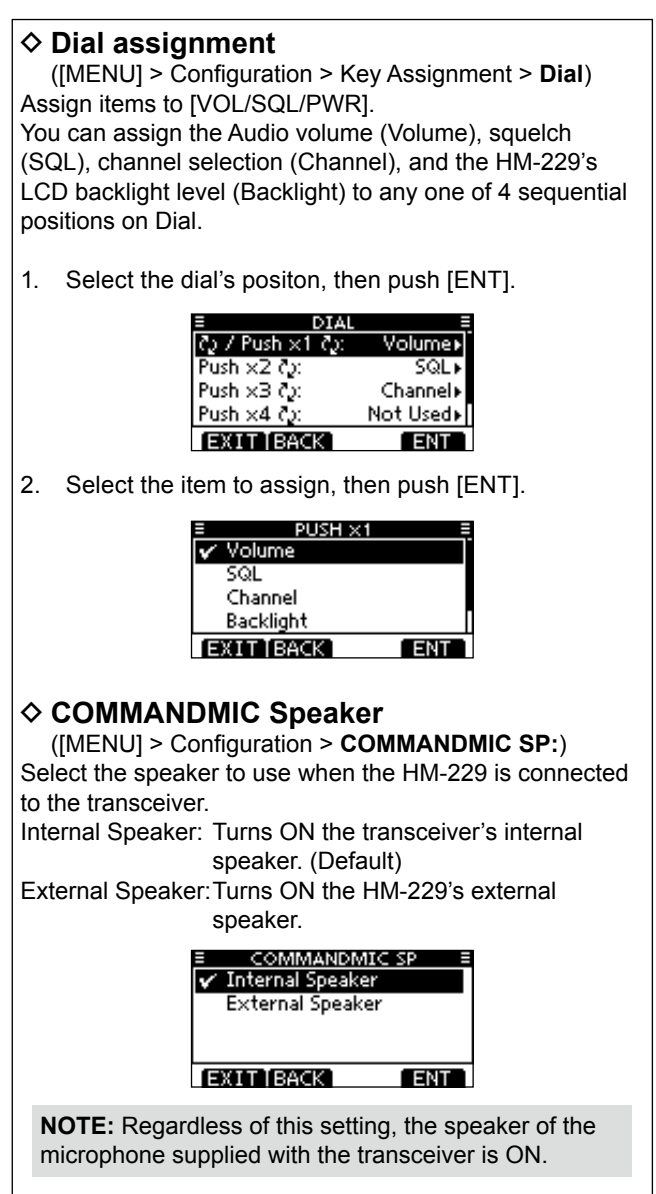

## 9 Disposal

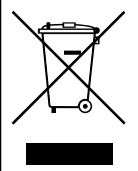

The crossed-out wheeled-bin symbol on your product, literature, or packaging reminds you that in the European Union, all electrical and electronic products, batteries, and accumulators (rechargeable batteries) must be taken to designated collection locations

at the end of their working life. Do not dispose of these products as unsorted municipal waste. Dispose of them according to the laws in your area.